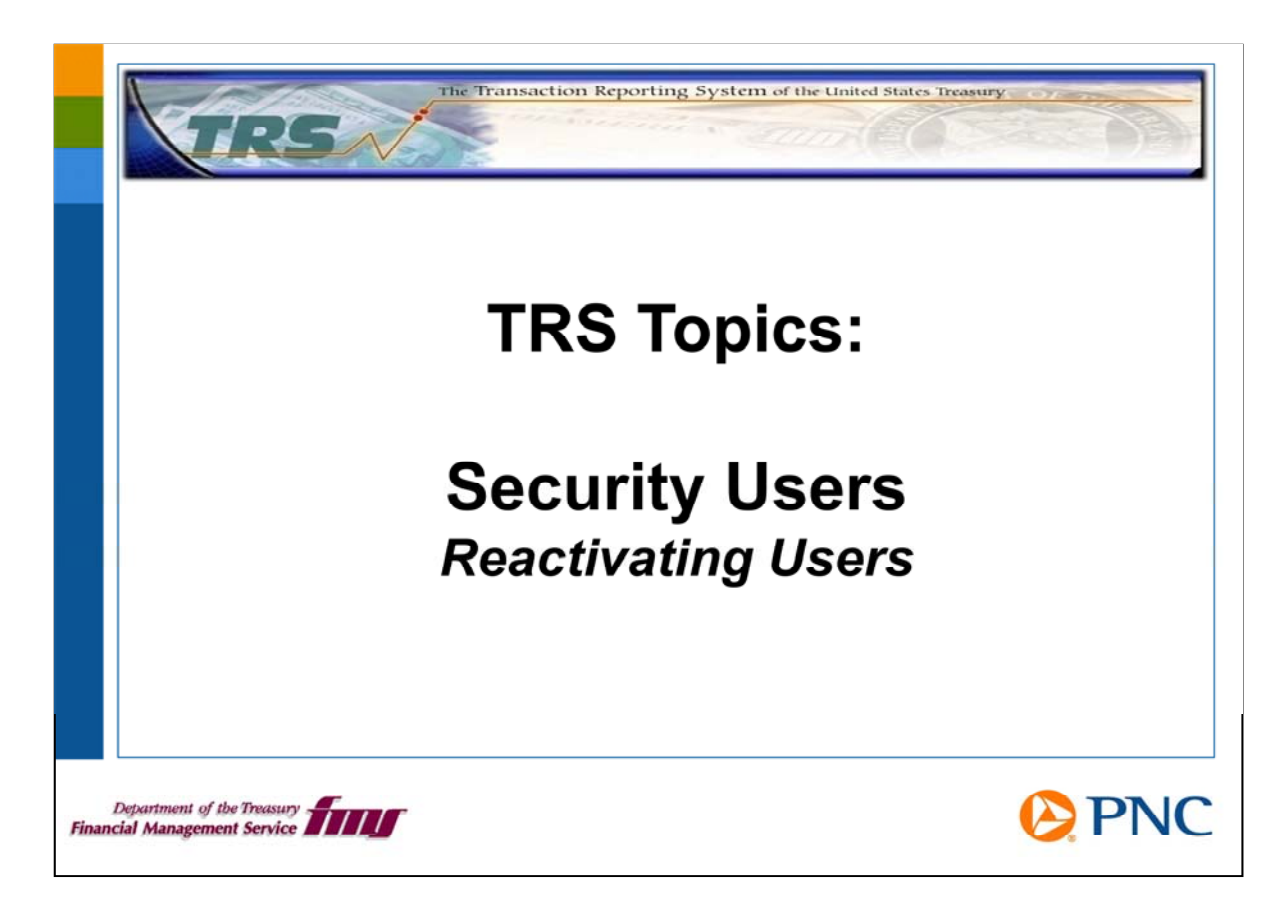

Hello and welcome to TRS Topics for security users. In this session, we will discuss how to reactivate users who are revoked or closed.

If you need an overview of your duties as a security user, please view the presentation entitled Roles and Responsibilities.

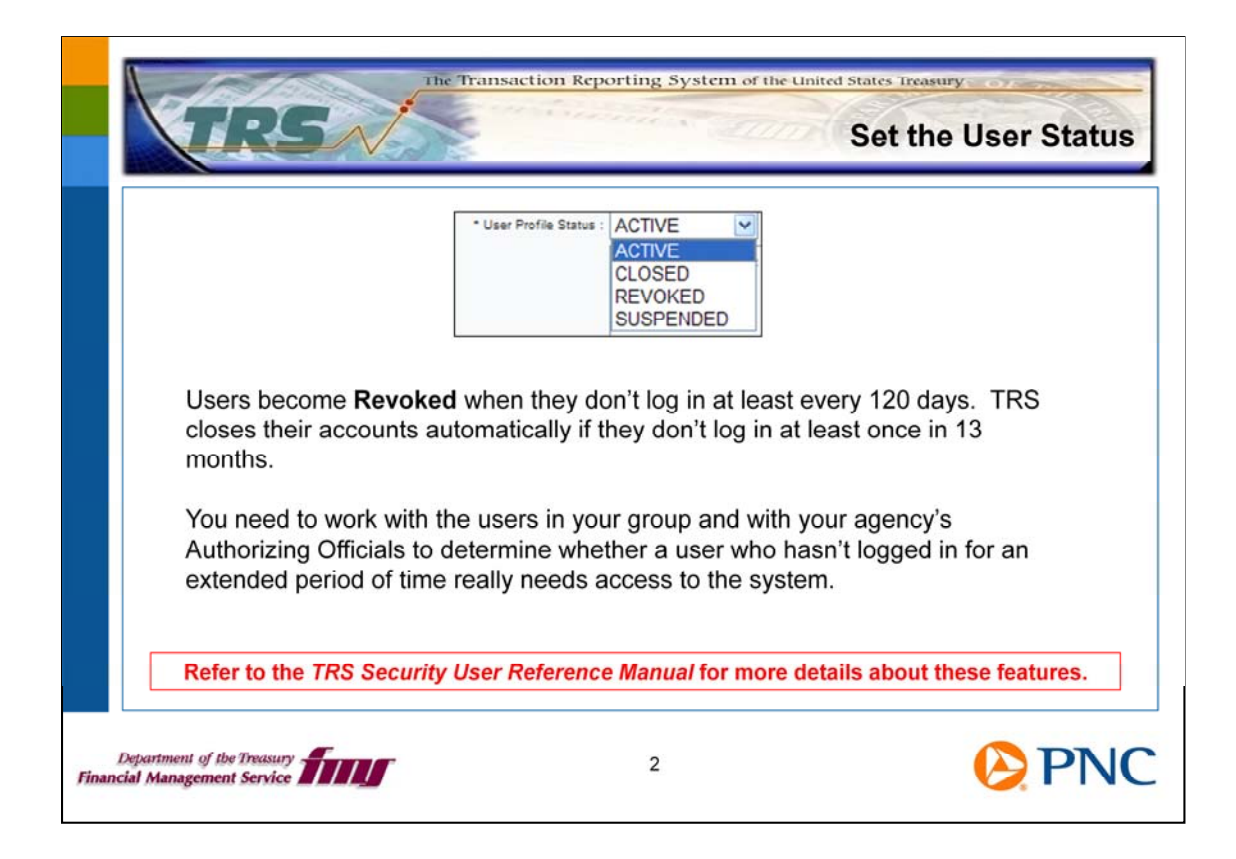

Here is some background information about how TRS handles user status. The status changes based on user activity. If users don't log in at least every 120 days, they become Revoked. TRS closes automatically after 13 months of inactivity.

If users don't log in to TRS for several months, do they really need access? Work with your agency's Authorizing Officials to determine how you want to grant access to collections information.

| номе |                         |
|------|-------------------------|
|      | UPDATE USER INFORMATION |
|      | MANAGE USER PROFILE     |
|      | RECERTIFY USERS         |
|      | CHANGE PASSWORD         |
|      | RESET PASSWORD          |

On the TRS home page, click the Security option on the top menu bar, then click Manage User Profile.

| Mar | nage User Profile                     |             |                     |          | Help |
|-----|---------------------------------------|-------------|---------------------|----------|------|
| U   | ser Profile Search Entry<br>User ID : |             | User Profile Status | <b>v</b> |      |
|     | First Name :                          |             | Last Name :         | Smith    |      |
|     | Community Name :                      | *           | Access Group Name   | ×        |      |
|     | Security User :                       | ~           |                     |          |      |
|     |                                       | Clear Searc | h Cancel            |          |      |
|     |                                       |             |                     |          |      |

The User Profile Search entry allows you to retrieve the record for the user you are assisting. Enter at least one search option, such as Last name, and click the Search button.

| Manage Use       | r Profile    |              |                                                                                                    |                  |                   |                |                   |        |
|------------------|--------------|--------------|----------------------------------------------------------------------------------------------------|------------------|-------------------|----------------|-------------------|--------|
| User Profile Ser | arch Entry   |              |                                                                                                    |                  |                   |                |                   |        |
|                  |              | User ID :    |                                                                                                    |                  | User              | Profile Status |                   |        |
|                  | 1            | First Name : |                                                                                                    |                  |                   | Last Name      | Smith             |        |
|                  | Commu        | unity Name . |                                                                                                    | *                | Acces             | s Group Name   |                   |        |
|                  | Se           | ounty User : |                                                                                                    | ~                |                   |                |                   |        |
|                  |              |              | Cle                                                                                                    | ear Sea          | rch Cano          | el             |                   |        |
| Create User Pro  | ofile        |              |                                                                                                    | Cr               | eate              |                |                   |        |
| User Profile Sea | arch Results |              |                                                                                                    |                  |                   |                |                   |        |
| User ID          | Last Name    | First Name   | User Profile<br>Status                                                                                                    | Security<br>User | Community<br>Name | Ł              | Access Group Name | Action |
|                  |              |              | Contraction of the local distance of the local distance of the loc |                  | 504               | ACENCYI        | 10.001/           |        |

TRS returns a list of users meeting your search parameters. Scroll through the list to locate the user you want to reactivate.

Click the Select button to the right of the user's information.

| Update User Profile     | 1001 (001)               |                                                                                                    |
|-------------------------|--------------------------|----------------------------------------------------------------------------------------------------|
| " User ID :             | SMITH99                  |                                                                                                    |
| * Community Name :      | FPA M                    |                                                                                                    |
| * Access Group Name :   | agency.us.gov            | ×                                                                                                    |
| * First Name :          | John                     |                                                                                                    |
| Middle Initial          |                          |                                                                                                    |
| * Last Name :           | Smith                    |                                                                                                    |
| Suffix :                |                          |                                                                                                    |
| * Street Address 1      | 123 Main St.             |                                                                                                    |
| Street Address 2 :      |                          |                                                                                                    |
| Street Address 3 :      |                          |                                                                                                    |
| * City :                | Washington               |                                                                                                    |
| State                   | DC 🛩                     |                                                                                                    |
| * Postal Code :         | 20000                    |                                                                                                    |
| * Country               | USA                      |                                                                                                    |
| Phone Number 1 Format : | Standard US M Other      |                                                                                                    |
| * Phone Number 1 :      | 202-555-1212 Ext         |                                                                                                    |
| Phone Number 2 Format   | Standard US M Other:     |                                                                                                    |
| Phone Number 2          | Ext:                     |                                                                                                    |
| Fax Number Format :     | Standard US M Other:     | User Profile Status : REVOKED                                                                                                    |
| Fax Number :            | Est                      | Profile revoked due to inactiv                                                                                                    |
| * Email:                | john smith@agency.us.gov | User Profile Status Change Reason :                                                                                                    |
| * Pil Access            | Yes V                    | Construction and Construction and Const<br>Construction and Construction and Construction and Construction and Construction and Construction and Construction and Construction and Construction and Construction and Construction and Construction and Construction and Construction a |
| * User Profile Status   | REVOKED No               |                                                                                                    |

At the bottom of the General User Profile Information Screen, you see the attribute called User Profile Status. Click the down arrow to open the list of values. Click the Active status.

You will notice that the text box called User Profile Status Change Reason becomes active. Use this text box to describe briefly why you are reactivating this user.

Then click the Next>> link at the bottom of the page to advance.

| n Roles                              |                                | Help                                               |
|--------------------------------------|--------------------------------|----------------------------------------------------|
| m Roles<br>Available Roles<br>My TRS | Assigned Roles                 |                                                    |
|                                      | n Roles Arailable Roles My TRS | n Roles Available Roles My TRS Solution Functions: |

The next two screens govern the user's roles and data access permissions. Please do not assign any roles or permissions until you have studied the *TRS Security User Reference Manual* and the Web-based Training modules (or WBTs) addressing these topics.

When you reactivate a user who was Revoked or Closed, you need to reassign the user's Roles. If you're not clear about which roles a user should have, refer to the *TRS Security User Reference Manual* and the WBTs. You may also want to look at the roles assigned to another user in your group who has the same kind of access this user should have. For any additional questions, please contact the TRS Call Center.

In the left pane under Available Roles, you see the roles that could be assigned to this user, such as **My TRS** which is pictured here. Use the double arrow button to assign or remove roles from the user. When you're finished, click the Next>> link at the bottom of the page to advance to the next screen.

| Assign Data Permissions                                                                                                    |  |
|----------------------------------------------------------------------------------------------------|--|
| Select Data Type .                                                                                                    |  |
| Assign Data Permissions Assign Data Permissions Search Cata Permissions Rame : Rame : Rame : Rame : Rame : Residue Data Values Sefected Data Values |  |
| Seiccled Data Permissions                                                                                                    |  |
| Data Types Data Values                                                                                                    |  |

When you reactivate a user who was Revoked or Closed, you need to reassign the Data Permissions. As with Roles, you can refer to the *TRS Security User Reference Manual* for more information, and you can examine the permissions of another user in your group who has the permissions this user should have.

Assign the correct Data Permissions to the user, then click the Next>> link at the bottom of the page to advance.

| User Profile Summary                |        | Hep |
|-------------------------------------|--------|-----|
| Connect Here Deality Information    |        |     |
| User ID: SMITH99                    |        |     |
| Community Name: FPA                 |        |     |
| Access Group Name: AGENCY.US.GOV    |        |     |
| First Name: JOHN                    |        |     |
| Middle Initial:                     |        |     |
| Last Name: SMITH                    |        |     |
| Suffic                              |        |     |
| Street Address 1:123 MAIN ST        |        |     |
| Street Address 2:                   |        |     |
| Street Address 3:                   |        |     |
| City: WASHINGTON                    |        |     |
| State UC                            |        |     |
| Counter USA                         |        |     |
| Phone Number 1 Format - Grandard US | Other  |     |
| Bhase Number 1: 002.555 1212        | Eve    |     |
| Phase Number 7 Ecount               | Other  |     |
| Phone Number 2 Pormat:              | Uther. |     |
| Frone number 2                      | Other  |     |
| Fax Number Format.                  | Uther: |     |
| Fax Number:                         | EXI:   |     |
| Email:                              |        |     |
| PILADOESS: NO<br>Security Liser: No |        |     |
| Security Open. No                   |        |     |

On the User Profile Summary slide, review the user's information, then click the Submit button at the bottom of the page. Next, you need to reset the user's password.

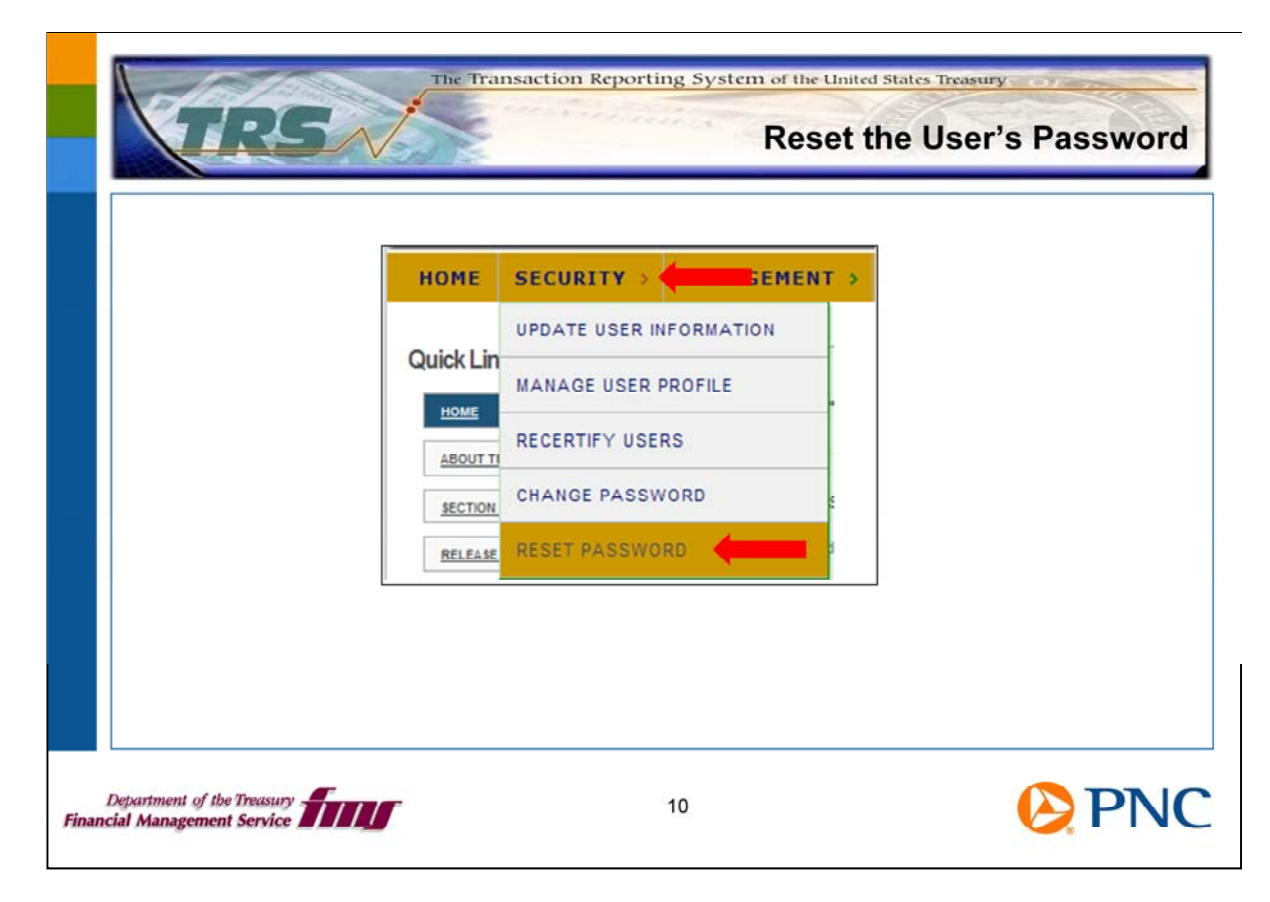

On the TRS home page, click the Security option from the top menu bar, then click the Reset Password option.

| at Password Search                                                                             | Help                                                                                            |                                                                                   |
|------------------------------------------------------------------------------------------------|-------------------------------------------------------------------------------------------------|-----------------------------------------------------------------------------------|
| r Profile Search Entry<br>User ID :<br>First Name :<br>Last Name : Smith<br>Clear Search Cance |                                                                                                 |                                                                                   |
| e                                                                                              | er Profile Search Entry<br>User ID :<br>First Name :<br>Last Name : Smith<br>Clear Search Cance | er Profile Search Entry User ID: First Name: Last Name: Smith Clear Search Cancel |

On the Reset Password Search screen, search for the record of the user you are reactivating by entering the user ID, first name, or last name, then click the Search button.

| Reset Password Search                                                 |                |            |        | Halp |
|-----------------------------------------------------------------------|----------------|------------|--------|------|
| User Profile Search Entry<br>User ID :<br>First Name :<br>Last Name : | Smith          | Cancel     |        |      |
| User Profile Search Results                                           | Front Manage   | First Name | Antion |      |
| SMITH99                                                               | Smith          | John       | Select |      |
|                                                                       | DISPLAYING REL | SULTS 1-1  |        |      |

TRS displays a list of users meeting your search parameters. Scroll through the list to locate the name of the user you are working with. Click the Select button to the right of the user's name.

| Reset Passwor         | d                                      | Нер |
|-----------------------|----------------------------------------|-----|
| User Profile Informat | ion                                    |     |
|                       | User ID: SMITH99                       |     |
|                       | First Name: John                       |     |
|                       | Middle Initial:                        |     |
|                       | Last Name: Smith                       |     |
|                       | PA Question: Name of elementary school |     |
|                       | Password Status: ACTIVE                |     |
|                       | Submit Cancel                          |     |

Click the Submit button at the bottom of the page.

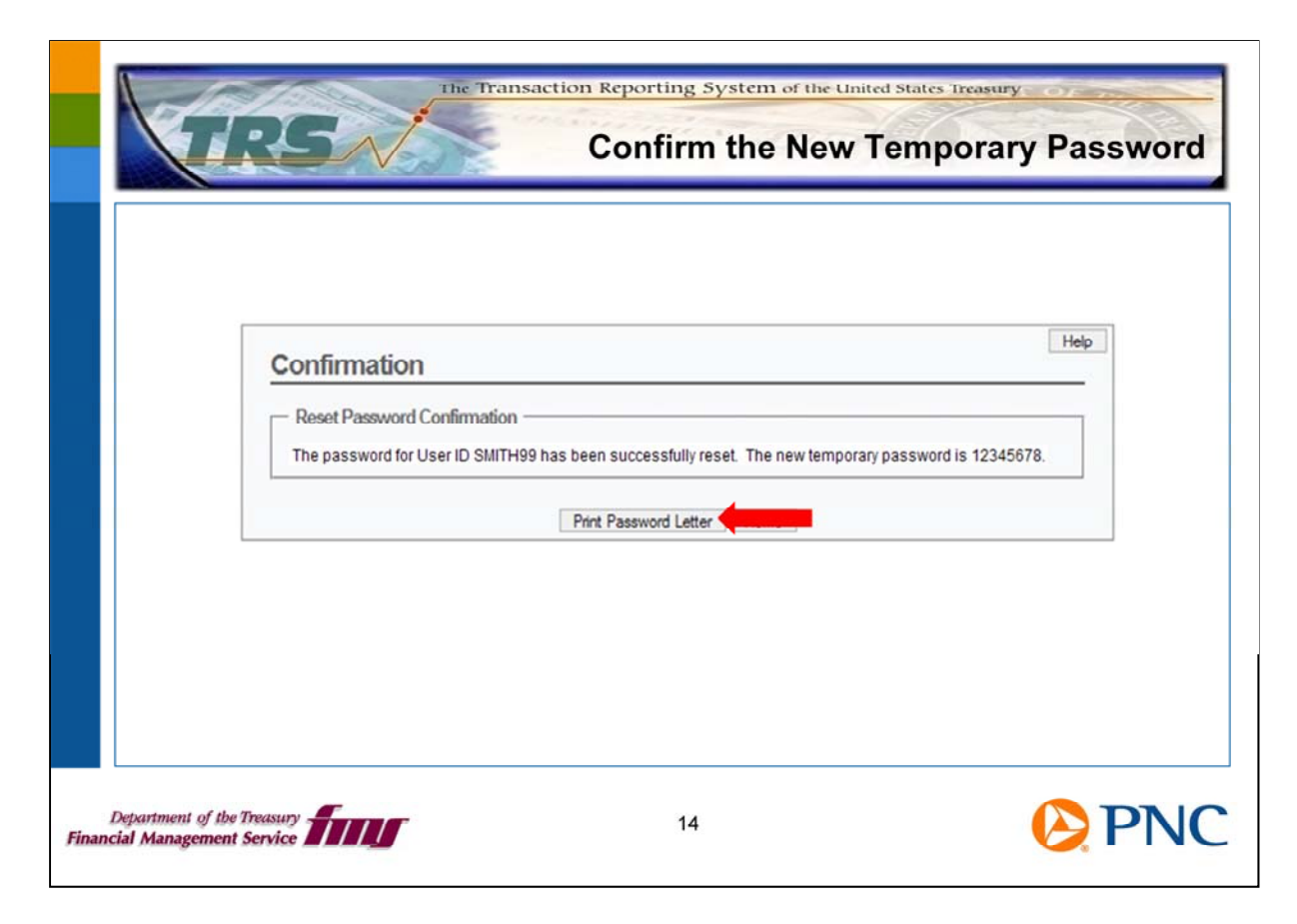

TRS generates a new password for the user. Click the Print Password Letter button at the bottom the page to generate a letter that you can fax or e-mail to the user.

The user must log on to TRS with this new temporary password and will need to change it immediately.

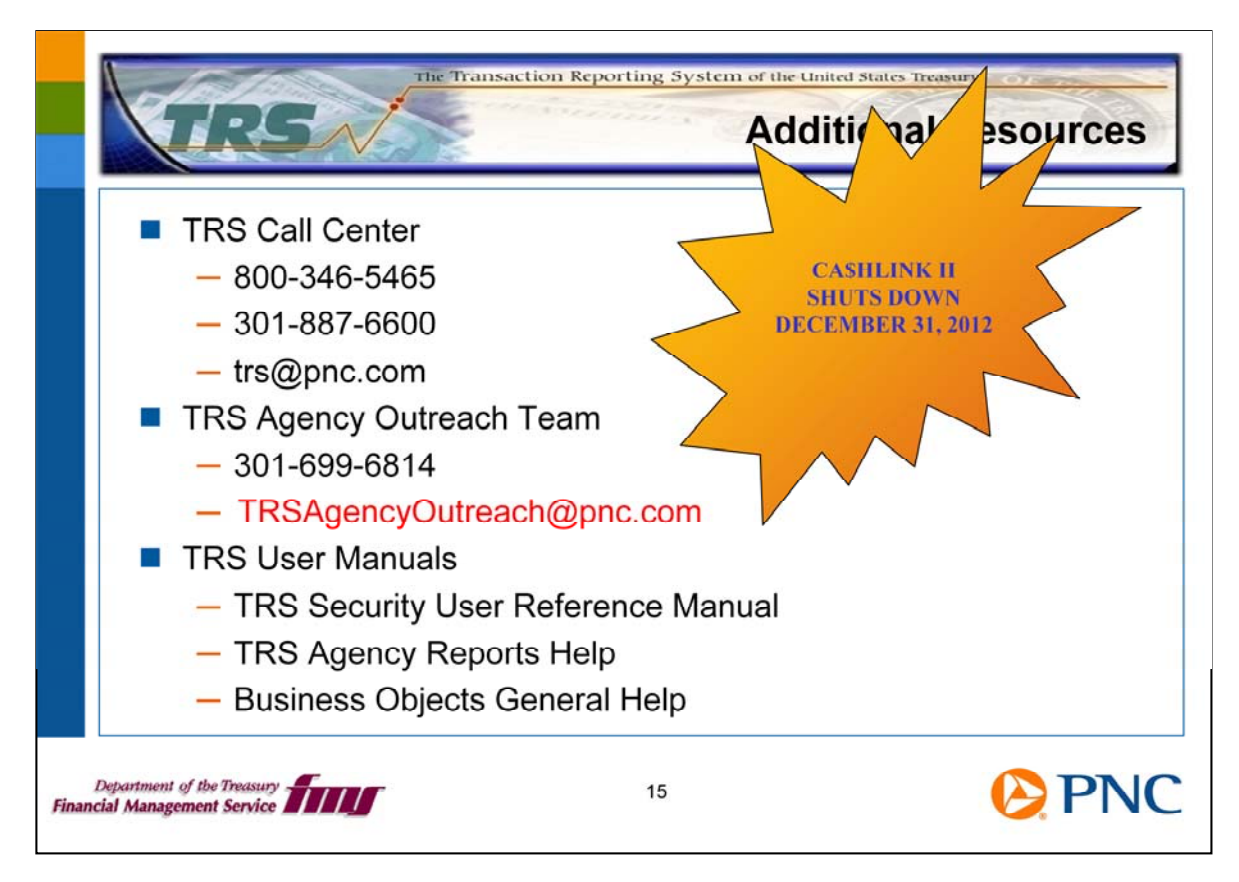

Here are additional resources for you should any questions arise about your role as a security user.

Remember, CA\$HLINK II is scheduled to be shut down on December 31<sup>st</sup>, 2012. It is important for you to ensure that the proper users in your group are active in TRS.

Thank you for viewing this TRS Topics presentation. You'll find additional presentations on the TRS Web page. We encourage you to send us feedback at TRSAgencyOutreach@pnc.com.